# Lisage ohutuskaart meie uude tiiki PDF-i importimise tõrkeotsing: sammud, mida ette võtta

Г

Kõige sagedasem põhjus, miks SDS Manager ei suuda teie PDF-faili importida, on see, et PDF on skaneeritud paberkoopiast ohutuskaardist. Allpool on näide sellisest skaneeritud ohutuskaardist:

| 1. | Identification<br>Product Identity: R.S.B                                                                                                    |                | 64                       |
|----|----------------------------------------------------------------------------------------------------|----------------|--------------------------|
|    | Recommended Use: Water-borne floor polish<br>Producer / Distributor<br>Multi-Clean<br>600 Cardigan Road<br>Shoreview, MN 55126                                                                                                    |                | Multi-Clean <sup>®</sup> |
| _  | Telephone Number for Information: 651-481-1900<br>Emergency Telephone Number: 800-255-3924                                                                                                    |                |                          |
| 2. | Hazard Identification<br>Classification:<br>Health Class<br>Mild Skin Irritation Category 3<br>Eye Irritant Category 2<br>Specific Target Organ Toxicity - Single Exposure Category 2<br>Specific Target Organ Toxicity - Repeated Exposure Category 2 | Physical Class | Environment Class        |
|    | Label<br>Symbols                                                                                                    |                |                          |

kuvatakse impordi ajal järgmine teade:

| Upload Status                                                                                                    | ×      |
|----------------------------------------------------------------------------------------------------|--------|
| Uploading and Analyzing Multi-Clean_RSB.pdf No text detected.                                                                                                    | FAILED |
| No text detected in this PDF. The file seems to be a scan of a Safety Data Sheet.<br>Try the OCR option, or try to get a new version of the SDS file from your supplier.<br>Try using OCR Ignore this file |        |

Võite proovida klõpsata valikut "Proovi kasutada OCR" (OCR=Optiline märgituvastus). SDS Manager teisendab kujutise tekstiks ja proovib ohutuskaardi importimist uuesti.

Kui OCR valik ebaõnnestub, kuvatakse allolev dialoog. Seda dialoogi kuvatakse ka siis, kui PDF sisaldab küll teksti, kuid selle vorming ei vasta <u>kehtivale ohutuskaardi standardile</u>.

Upload Status

| Uploading | and | Analyzing |
|-----------|-----|-----------|
|-----------|-----|-----------|

| 230-8429.pdf                                                   | FAIL             |
|----------------------------------------------------------------|------------------|
| FAILED.                                                        |                  |
| SDS Manager was not able to detect the Safety Data Sheet forma | at in this file. |
| Options:                                                       | OPEN FILE        |
| Ignore this file                                               |                  |
| Retry import using OCR on file                                 |                  |
| Add SDS to library with manually entered product information   |                  |
| REQUEST ASSISTANCE FROM THE SDS MANAGER TEAM                   |                  |
|                                                                |                  |
|                                                                |                  |

#### Open import status page Close

Kui imporditud fail oli skaneeritud ohutuskaart, soovitame hankida parema kvaliteediga faili oma tarnijalt või otsida seda meie andmebaasist või internetist.

Muud võimalikud põhjused, miks SDS Manager ei suuda faili importida, on järgmised: fail on kaitstud, fail ei vasta ametlikele GHS juhistele või ohutuskaardi vorming on väga ebatavaline (nt kaheveeruline paigutus maastikuformaadis).

Kui parema versiooni hankimine pole võimalik, saate siiski lisada ohutuskaardi oma Ohutuskaart teeki, valides valiku "Lisa ohutuskaart käsitsi sisestatud tooteinfoga".

Kohustuslikud andmed, mida peate sisestama "Käsitsi sisesta tooteinfo" valiku korral, on tootenimi, tarnija nimi ja ohutuskaardi uuendamise kuupäev.

|                | Manually enter product information | > |
|----------------|------------------------------------|---|
| Product Name*  |                                    |   |
| Supplier Name* |                                    |   |
| Revision date* |                                    | Ē |
|                | SAVE                               |   |
|                | CANCEL                             |   |

Kui peate lisama signaalsõna, ohulaused, piktogrammid või muu teabe, saate avada ohutuskaardi detailvaate ja teha vajalikud muudatused.

| TEST77<br>SUP77            |               |  |                                                                     |  |  |
|----------------------------|---------------|--|---------------------------------------------------------------------|--|--|
|                            |               |  | Health risk rating:1Safety risk rating:1Environmental risk rating:1 |  |  |
| Show rows where SDS has no | o information |  | Review Data                                                         |  |  |
| General Information        |               |  |                                                                     |  |  |
| Product name:              | TEST77        |  |                                                                     |  |  |
| Company Information        |               |  |                                                                     |  |  |
| company name:              | SUP77         |  |                                                                     |  |  |
| <b>GHS Information</b>     |               |  |                                                                     |  |  |
| Signal word:               | 1             |  | 8                                                                   |  |  |
| Hazard statements 🕂 🛛 🔼    |               |  |                                                                     |  |  |
| Code                       | Statements    |  |                                                                     |  |  |
| Precautionary statements   |               |  |                                                                     |  |  |
| Code                       | Statements    |  |                                                                     |  |  |
| EUH-statements             |               |  |                                                                     |  |  |

Kui impordite ZIP-faili, mis sisaldab mitut PDF-faili, ja mõne failiga tekib probleem, kuvatakse allolev teade:

URL: https://sdsmanager.com/faq/content/61/211/et/pdf\_i-importimise-torkeotsing-sammud-mida-ette-votta/

| 5                     |                                                                                | Includo cub- |
|-----------------------|--------------------------------------------------------------------------------|--------------|
|                       | Add substance to Factory Himalava                                              | X Gen        |
|                       | Upload Status                                                                  | ×            |
| Search                |                                                                                | Actions      |
|                       | Uploading and Analyzing                                                        |              |
| newer version a       | example invalid sds file.pdf<br>FAILED                                         | FAILED 🔤 🖻 🗞 |
| substances<br>library | () One or more files had issues with import. See details on Import status page |              |
| sment                 | Open import status page Close                                                  | <b> </b>     |
| dures                 |                                                                                |              |

Selles olukorras peate avama <u>Impordi oleku lehe</u> (vajab sisselogimist), mis loetleb kõik ebaõnnestunud failid.

| Import status         |                                                        |            |               |                       |                   |            |                                                  |        |   |
|-----------------------|--------------------------------------------------------|------------|---------------|-----------------------|-------------------|------------|--------------------------------------------------|--------|---|
|                       |                                                        |            |               | Select SDS resolution | n                 |            | SDS status<br>Import failed<br>ew files with IGN | IORE s | ₹ |
| Location              | File                                                   | No. of SDS | Uploaded date | Status                | Actions           | Resolution |                                                  |        |   |
| Demo site Eng         | sds_15.PDF                                             | 2          | 2022-11-15    | Import Failed         | 1234<br>) @ ∕ ∎ ↔ |            | Ŧ                                                | Ð      | Ø |
| Test Corporation Inc. | <u>Platine_Precision.</u><br>pdf                       | 0          | 2022-11-15    | Import Failed         | ) @ 🌶 📋 🖓         |            | •                                                | Ð      | Ø |
| Cabinet 122           | Powdercoat_Midn<br>ight_Magic_9_7_2<br>022_EQHsvKH.pdf | 0          | 2022-11-05    | Import Failed 🦉       | ) 🍳 🌶 🔒 🗍 😏       |            | <b>.</b>                                         | Ð      |   |
| Cabinet 122           | <u>Metal_Copper_All</u><br>oy_9_7_2022_PWY<br>kJDY.pdf | 0          | 2022-11-05    | Import Failed         | ) @ 🖋 🗟 📋 🕁       |            | •                                                | ٩      | Z |

Teil on järgmised võimalused, kuidas ebaõnnestunud impordiga faile hallata:

- 1. Proovige uuesti kasutada OCR-i, kui fail on skaneeritud ohutuskaart (st fail on pilt, mis ei sisalda tegelikku teksti)
- 2. Sisestage tooteinfo käsitsi ja lisage ohutuskaart oma Ohutuskaart-teeki, kui peate faili lisama
- 3. Kustutage fail ja proovige import uuesti
- 4. Kasutage "Asenda ohutuskaart" valikut, et otsida ohutuskaarti meie andmebaasist või Google'ist ja asendada imporditud fail teise failiga või ohutuskaardiga. Kui saate tarnijalt uue ohutuskaardi, saate selle funktsiooniga uue faili üles laadida.

Kui te pole kindel, kuidas olukorda lahendada, saate määrata failile staatuse ja salvestada selle hilisemaks töötlemiseks.

| ate         | Status                    | Resolution                                                                                                    |
|-------------|---------------------------|----------------------------------------------------------------------------------------------------|
| Imp<br>Fail | ort<br>ed 😏 🖍 🔂           | • E                                                                                                    |
| Imp<br>Fail | ort<br>ed 5 🖍 💽           | Unknown reason - need more investigations<br>Need to find newer version<br>Need to contact supplier for new SDS<br>Waiting for supplier for new SDS |
| (           | Successfully<br>Imported  | Ignore - imported new SDS covering this product                                                                                                    |
|             | Force Inserted By<br>User | Ignore - File is not an SDS<br>Need more information on how to resolve this<br>Waiting for XXX to find solution                                     |
| (           | Successfully<br>Imported  | SDS has outdated format<br>Other                                                                                                    |

Impordi oleku lehele pääseb ka menüüst "Halda ohutuskaartide kogu".

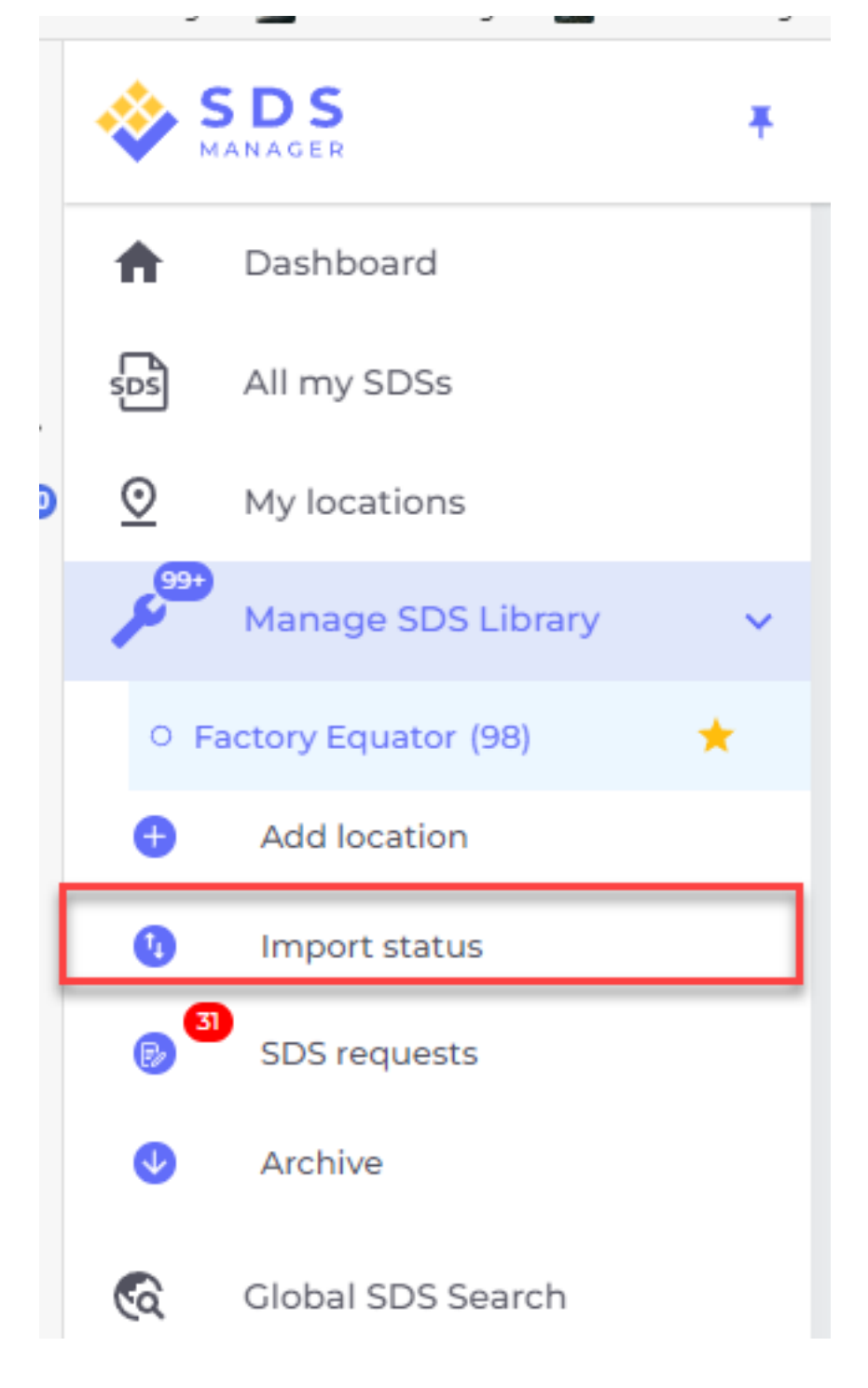

Ainulaadne lahenduse ID: #2621 Autor: : n/a Viimane uuendus: 2025-03-07 04:39